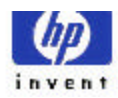

## **DirectCD User Guide**

Ver. 1.0

,

•

•

HP CD-RW Adaptec Direct CD

.

. HP CD-RW

**Direct CD 3.0** 

, HP

HP

**CD-RW TEAM** 

02-3270-0700

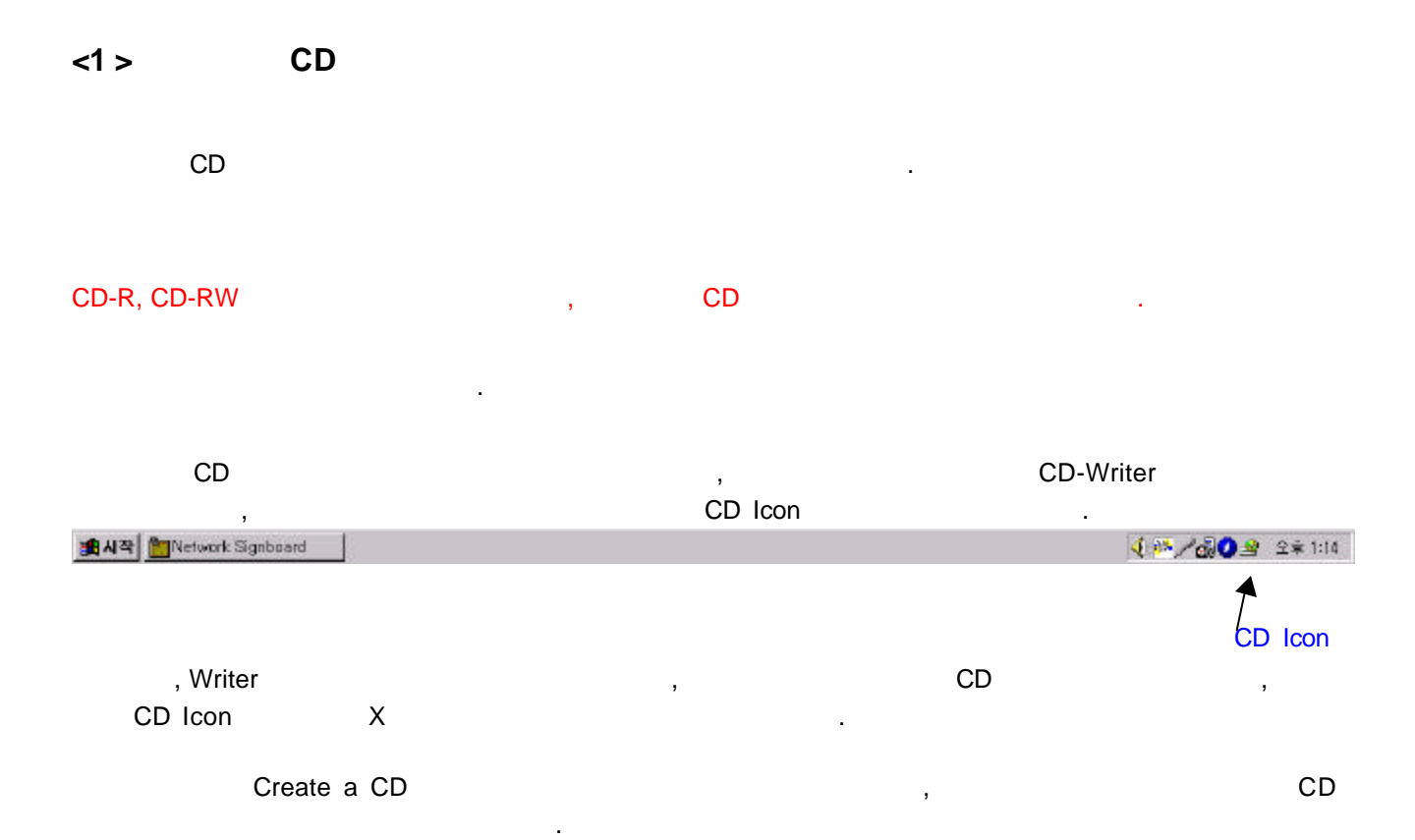

 Adaptec DirectCD Wizard 3,01c S40
 ? ▼

 Image: State of the state of the state of

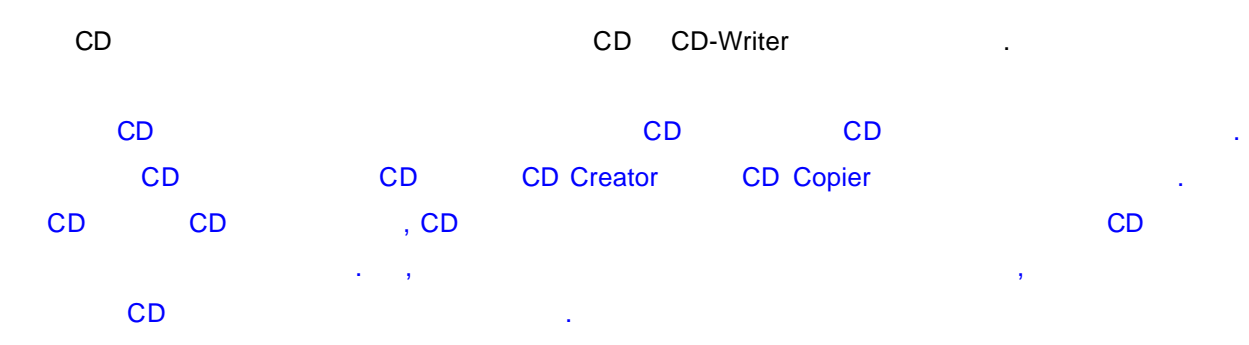

| Writer |  |
|--------|--|
|--------|--|

'Next'

| Adaptec DirectCD | Wizard | 3,01c S40 |
|------------------|--------|-----------|
|------------------|--------|-----------|

CD

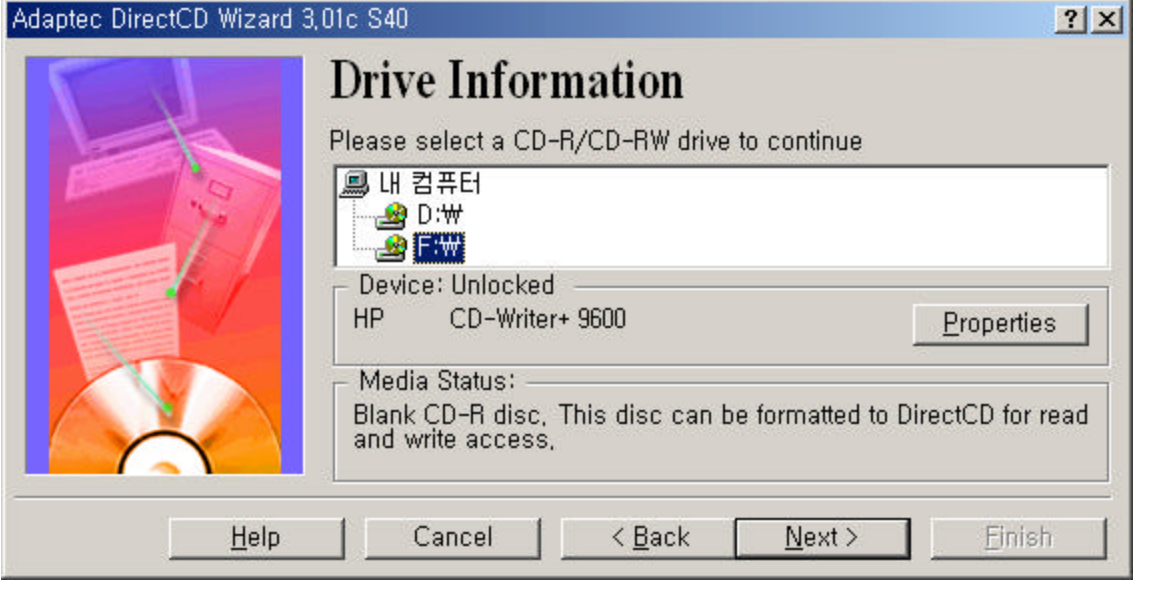

| CD-Writer    | CD-R              |        | • |     |            |
|--------------|-------------------|--------|---|-----|------------|
| Media Status | , Blank CD-R disc |        |   | . 가 |            |
| Properties   | 3                 |        |   | CD  | Properties |
|              |                   | 'Next' |   |     |            |

| Adaptec DirectCD Wizard ( | Drive F:) 3,01c S40                                                                                                    | ? ×                  |
|---------------------------|----------------------------------------------------------------------------------------------------|----------------------|
|                           | Format Disc<br>DirectCD Wizard is ready to format the blank CD-R disc in dri<br>After formatting, you will be able to read and write the CD thro<br>drive letter associated with it. (For example: using Windows<br>Explorer) | ve (F:),<br>ough the |
| <u>H</u> elp              | Cancel< <u>B</u> ack <u></u>                                                                                                    | ish 📘                |

가 CD가 CD-R

'Next'

) CD-Writer CD가 CD-R ( , CD-RW Format Disc 가 . CD-RW Fast Format Full Format , Fast Format 8100 CD . (7100/7200 . .)

| Adaptec DirectCD Wizard (Drive F:) 3,01c S40 |                                                                                                    |                      |
|----------------------------------------------|----------------------------------------------------------------------------------------------------|----------------------|
|                                              | Format Disc                                                                                                    |                      |
|                                              | DirectCD Wizard is ready to format the blank CD-RW disc<br>(F:),                                                                       | c in drive           |
|                                              | After formatting, you will be able to read and write the Cl<br>drive letter associated with it, (For example: using Winds<br>Explorer) | D through the<br>ows |
| <u>H</u> elp                                 | Cancel < <u>B</u> ack <u>Next</u> >                                                                                                    | Einish               |

## 'Advanced'

| <ul> <li>Format Type:</li> <li>HP fast format - Allows you to quickly start using<br/>your disc while additional preparation continues in<br/>the background</li> </ul> | Cancel |
|----------------------------------------------------------------------------------------------------|--------|
| <ul> <li>Full Format - Completely prepares the disc before it allows reading or writing.</li> </ul>                                                                     | Help   |
| <ul> <li>Full Format – Completely prepares the disc before it<br/>allows reading or writing,</li> </ul>                                                                 |        |

Fast Format Full Format

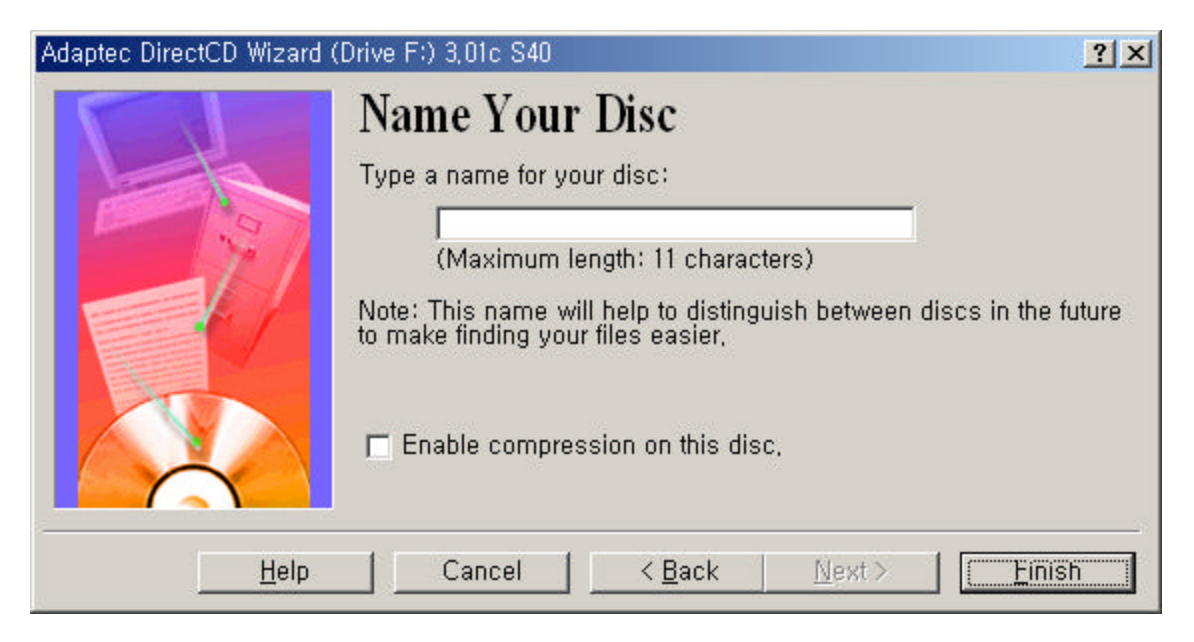

| • | A volume name cannot contain any of the following characters: |
|---|---------------------------------------------------------------|
|   | ₩/::+?"<> +=,,[]                                              |
|   | ( 폭탄인                                                         |

(A-Z, a-z ), ( 0-9 ), ( \_ ), ( '-' ),

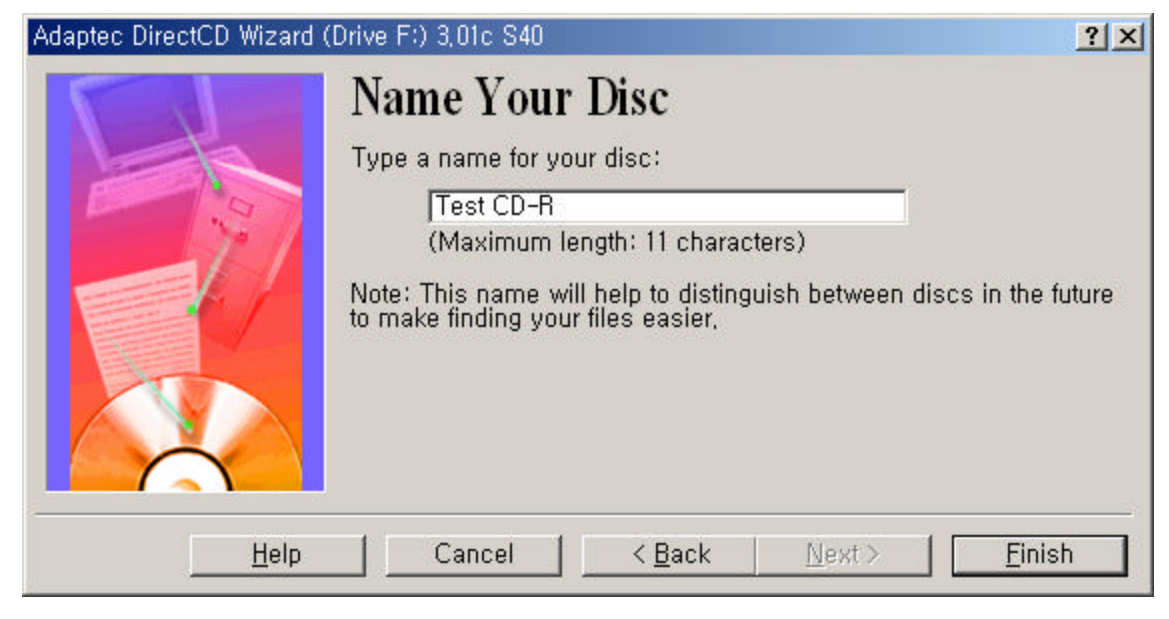

Test CD-R

'Finish'

.

## CD-R

| 🎒 Adapted | : DirectCD Wizard (Drive F:) 3,01c S40                                        | × |
|-----------|-------------------------------------------------------------------------------|---|
| ~A        | Disc in drive (F) has been successfully formatted!                            |   |
| ⊴ 🕅       | Please wait, it will be under DirectCD file system's control within a minute, |   |
|           | OK                                                                            |   |

1 CD가 CD

. CD-R

30 2 Adaptec DirectCD Wizard (Drive F:) 3,01c S40 DirectCD Disc Ready <u>a</u> The disc is ready for read/write access directly through drive (F:). You may start reading and writing the disc using Windows Explorer, or any other Windows application such as Microsoft Word,  ${\ensuremath{\overline{\rm P}}}$  Display this notification again when a DirectCD disc is ready for read and write, OK. , 가 CD Writer ,

.

CD

가

Properties ? 🗙 Test CD-R (F:) Properties Test CD-R (F:) Properties General Settings DirectCD Wizard General Settings DirectCD Wizard – Fiect options: ( CD-B disc only ) - Fiect options: ( CD-B disc only )

| Enable standard CD-ROM compatibility                                                                     | Enable standard CD-ROM compatibility                                                                     |  |  |  |  |  |
|----------------------------------------------------------------------------------------------------|----------------------------------------------------------------------------------------------------|--|--|--|--|--|
| Display the "Eject Disc" wizard before ejecting a<br>DirectCD disc.                                      | Display the "Eject Disc" wizard before ejecting a<br>DirectCD disc.                                      |  |  |  |  |  |
| Other options:                                                                                           | Other options:                                                                                           |  |  |  |  |  |
| Display disc creation options for blank media.                                                           | Display disc creation options for blank media.                                                           |  |  |  |  |  |
| Display the "DirectCD Disc Ready" notification when a<br>DirectCD disc is ready for reading and writing. | Display the "DirectCD Disc Ready" notification when a<br>DirectCD disc is ready for reading and writing. |  |  |  |  |  |
| Display Eject Notification.                                                                              | Display Eject Notification.                                                                              |  |  |  |  |  |
| Display Adaptec DirectCD startup banner.                                                                 | 🗖 Display Adaptec DirectCD startup banner.                                                               |  |  |  |  |  |
|                                                                                                    |                                                                                                    |  |  |  |  |  |
|                                                                                                    |                                                                                                    |  |  |  |  |  |
| <b>확인 취소</b> 적용( <u>A</u> )                                                                              | <br>확인 취소 적용                                                                                             |  |  |  |  |  |

|   | CD                | Propertie    | es          |               |
|---|-------------------|--------------|-------------|---------------|
|   | 'Eject options'   | 'Other optic | ons'        |               |
|   | Enable standard ( | CD-ROM co    | mpatibility | 가             |
|   | Writer            | CD           | ,           |               |
|   | CD                |              | CD          |               |
| ר |                   |              |             | Enable standa |

CD가

? ×

Enable standard CD-ROM compatibility

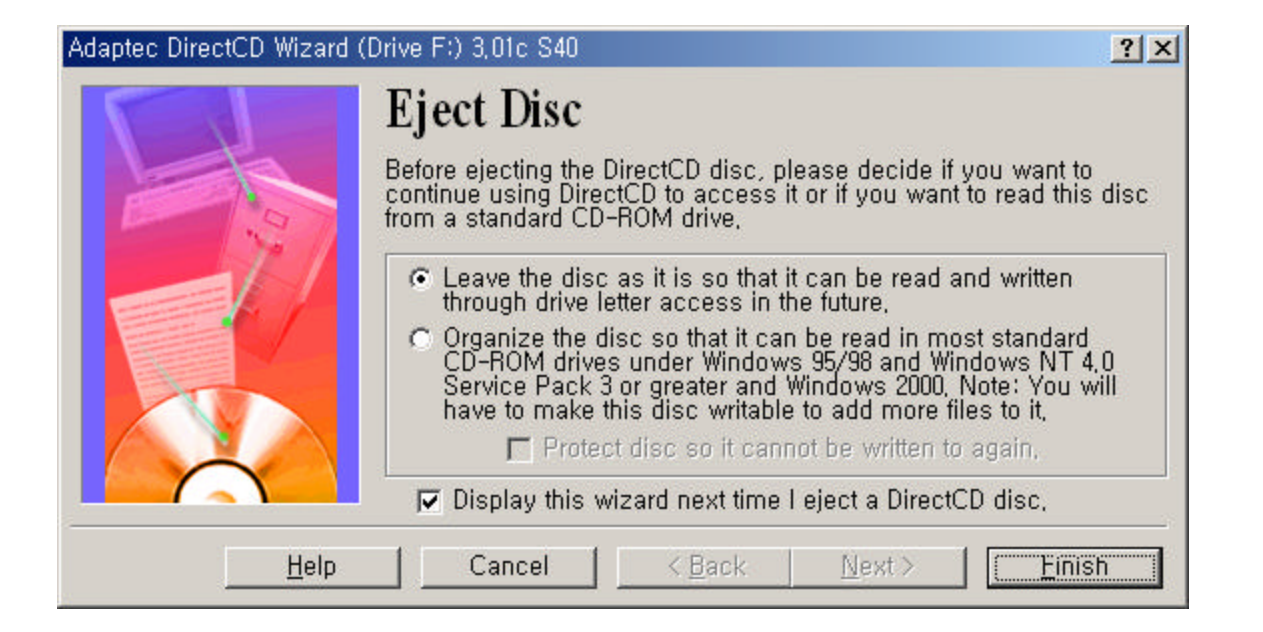

| CD-R              | CD |               | ,    |    |    |   |                |    |
|-------------------|----|---------------|------|----|----|---|----------------|----|
| ,                 | CD | eject( )      |      |    |    |   | Leave the disc | ;, |
| Organize the disc | 가  |               |      |    |    |   |                |    |
| Leave the disc    | ,  |               | (    | CD |    |   |                |    |
| , CD              | CD | ,             |      |    |    |   |                |    |
| . CD              |    | leave session | open |    |    |   |                |    |
| Organize the disc | CD |               | CD   |    |    |   |                |    |
| ,                 |    | CD            | 가    |    |    |   |                |    |
| CD                |    | CD            |      |    | 가, | 가 |                |    |
| CD-R              | 가  |               |      |    |    |   |                |    |
|                   |    |               |      |    |    |   |                |    |

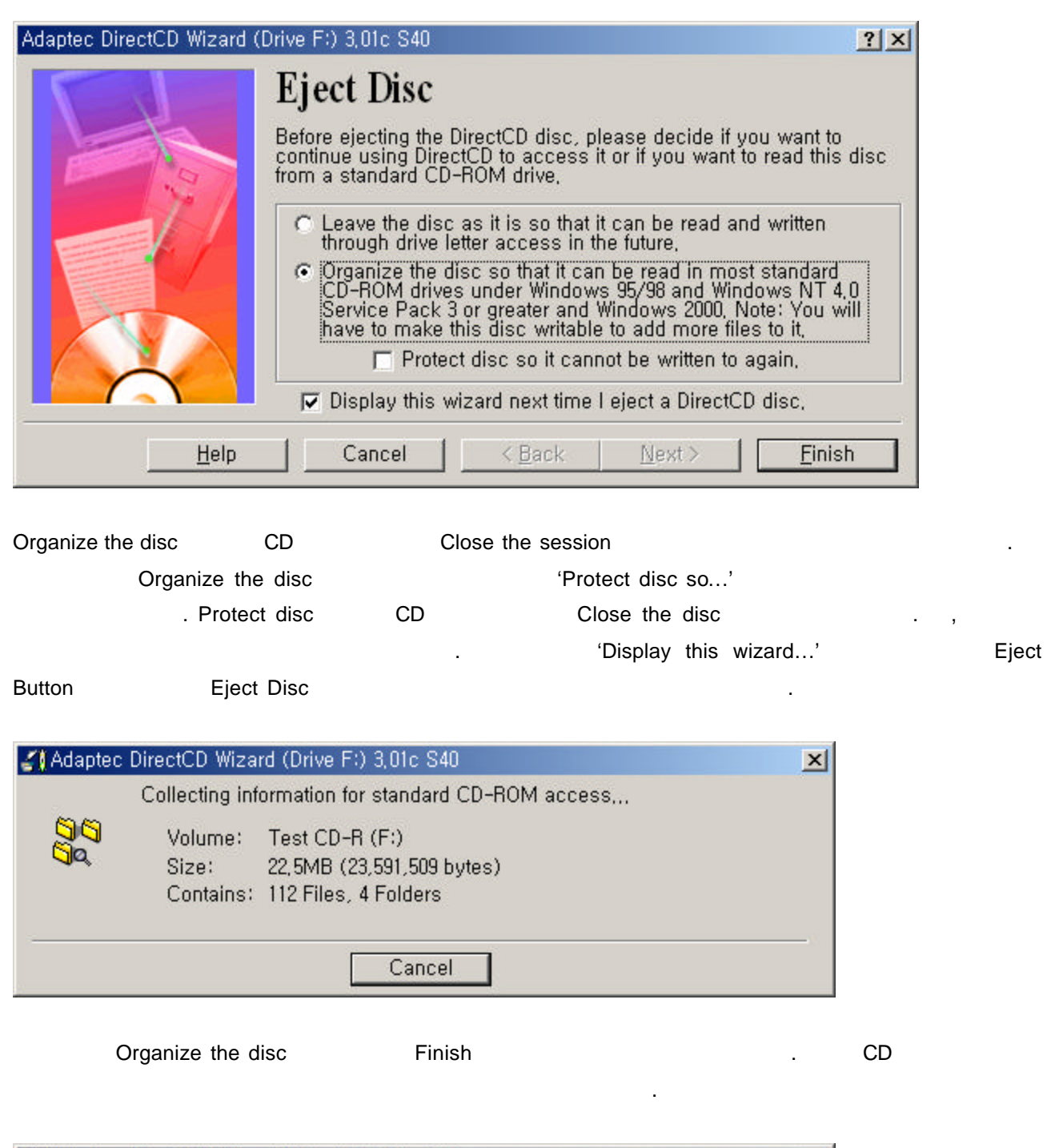

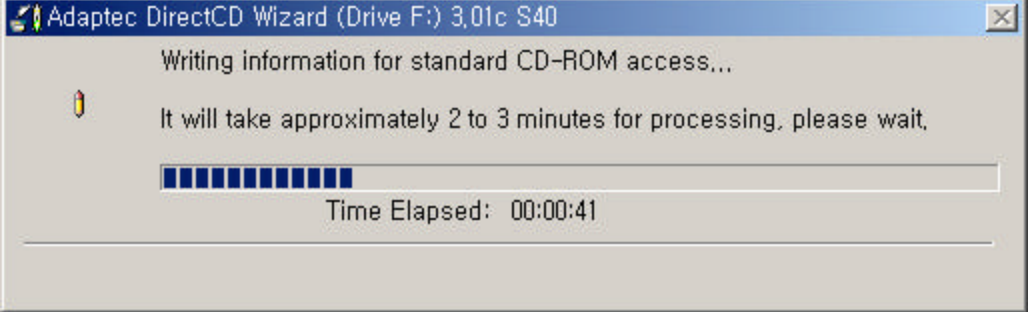

| 🕌 Ad       | laptec        | DirectCE                    | ) Wiza                   | rd (Drive F                              | <li>3,01c \$</li>                | S40                             |                                    |                                     |                                 | ×                    |           |         |
|------------|---------------|-----------------------------|--------------------------|------------------------------------------|----------------------------------|---------------------------------|------------------------------------|-------------------------------------|---------------------------------|----------------------|-----------|---------|
| 1-1        | Disc ejected! |                             |                          |                                          |                                  |                                 |                                    |                                     |                                 |                      |           |         |
| <u>á</u> ( | V             | The dis<br>drives<br>Windov | sc you<br>and M<br>vs NT | just ejecte<br>ultiRead C<br>4.0 Service | ed from o<br>D-ROM o<br>e Pack 3 | drive (F<br>drives r<br>or grea | :) is rea<br>running \<br>ater and | dable in al<br>Vindows 9<br>Windows | I CD-R/CD-<br>5/98 and<br>2000, | RW                   |           |         |
|            |               | 🔽 Disp                      | olay th                  | is notificati                            | ion agair                        | Ι.                              |                                    |                                     |                                 |                      |           |         |
|            | H             | lelp                        | ]                        | [                                        | OK                               |                                 |                                    |                                     |                                 |                      |           |         |
|            |               |                             |                          |                                          |                                  |                                 |                                    |                                     |                                 |                      |           |         |
|            | C             | D가                          |                          |                                          |                                  |                                 |                                    |                                     |                                 |                      |           |         |
|            | Orga          | inize the                   | e disc                   |                                          |                                  | (                               | CD-RON                             | 1 Drive                             |                                 |                      | ,         | CD-     |
| ROM [      | Drive (       | (2X, 4X                     | )                        |                                          |                                  |                                 |                                    |                                     |                                 |                      |           |         |
| 1          | 16            | , 24                        | CD-                      | ROM Driv                                 | 'e                               |                                 |                                    | 가                                   |                                 | CD-I                 | ROM Drive |         |
| C          | CD            |                             | CD                       |                                          |                                  |                                 |                                    | CD-I                                | ROM Drive                       |                      |           |         |
|            |               | CI                          | D                        |                                          | CD                               |                                 |                                    |                                     |                                 |                      | CD-ROI    | M Drive |
|            | , Orga        | anize the                   | e disc                   | c                                        | D-R<br>가                         |                                 | 가                                  |                                     |                                 |                      |           | ?       |
| Adapt      | tec Din       | ectCD W                     | izard (                  | Drive F:) 3                              | ,01c S40                         |                                 |                                    |                                     |                                 |                      | ?×        |         |
|            |               |                             |                          | Make                                     | e Disc                           | e Wi                            | ritabl                             | e                                   |                                 |                      |           |         |
|            |               | 1×                          |                          | DirectCD<br>you can                      | Wizard i<br>write mo             | is ready<br>pre data            | y to prep<br>a to it,              | are the CI                          | )-R disc in (                   | drive (F:)           | ) so      |         |
| 1          |               | 1.0                         |                          | There ar                                 | e files/fo                       | lders e                         | existing o                         | on the disc                         | , Once the o                    | disc is re           | eady      |         |
|            |               |                             |                          | for writin<br>files or fo                | g, you w<br>olders thr           | rill be a<br>rough ti           | ble to m<br>he_drive               | odify the e<br>letter asso          | ciated with                     | or add r<br>it, (For | iew       |         |
|            |               |                             |                          | example                                  | : using v                        | VINdow                          | 's Explor                          | er)                                 |                                 |                      |           |         |
|            |               |                             |                          |                                          |                                  |                                 |                                    |                                     |                                 |                      |           |         |
|            |               |                             |                          |                                          |                                  |                                 |                                    |                                     |                                 |                      |           |         |
| 6          | 1             |                             |                          |                                          |                                  |                                 |                                    |                                     |                                 |                      |           |         |
|            |               |                             | 1.1                      | 1                                        |                                  | 1                               | 2 P 1                              | 2                                   |                                 |                      |           |         |
|            |               | <u>t</u>                    | telp                     |                                          | ancel                            |                                 | < <u>B</u> ack                     | <u> </u>                            | ext>                            | Einis                | sh.       |         |

| Organize the disc | CD-R | CD-Writer , | CD   | Make |
|-------------------|------|-------------|------|------|
| Writable          |      | 가           | CD-R |      |
| CD-RW             |      | , CD-R      |      |      |
|                   |      |             |      |      |

| Adaptec DirectCD Wiz | ard (Drive F:) 3,01c S40                  |                                       |                       | ? ×        |  |  |  |
|----------------------|-------------------------------------------|---------------------------------------|-----------------------|------------|--|--|--|
|                      | Name Your                                 |                                       |                       |            |  |  |  |
| 6                    | Test CD-R                                 | Test CD-R                             |                       |            |  |  |  |
| 10                   | (Maximum le                               | (Maximum length: 11 characters)       |                       |            |  |  |  |
|                      | Note: This name wi<br>to make finding you | ll help to disting<br>r files easier, | uish between discs in | the future |  |  |  |
| <u></u>              | lp Cancel                                 | < <u>B</u> ack                        | Next >                | Finish     |  |  |  |

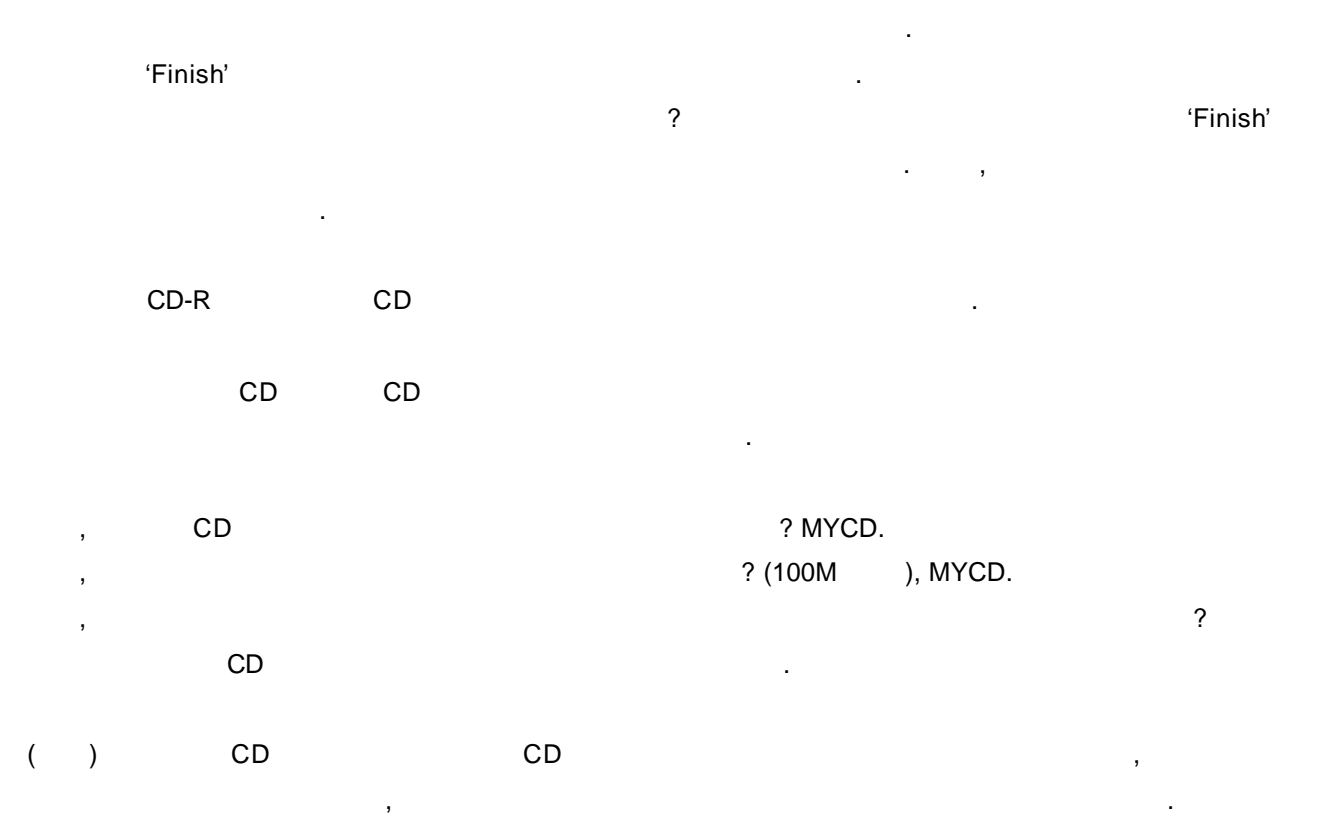